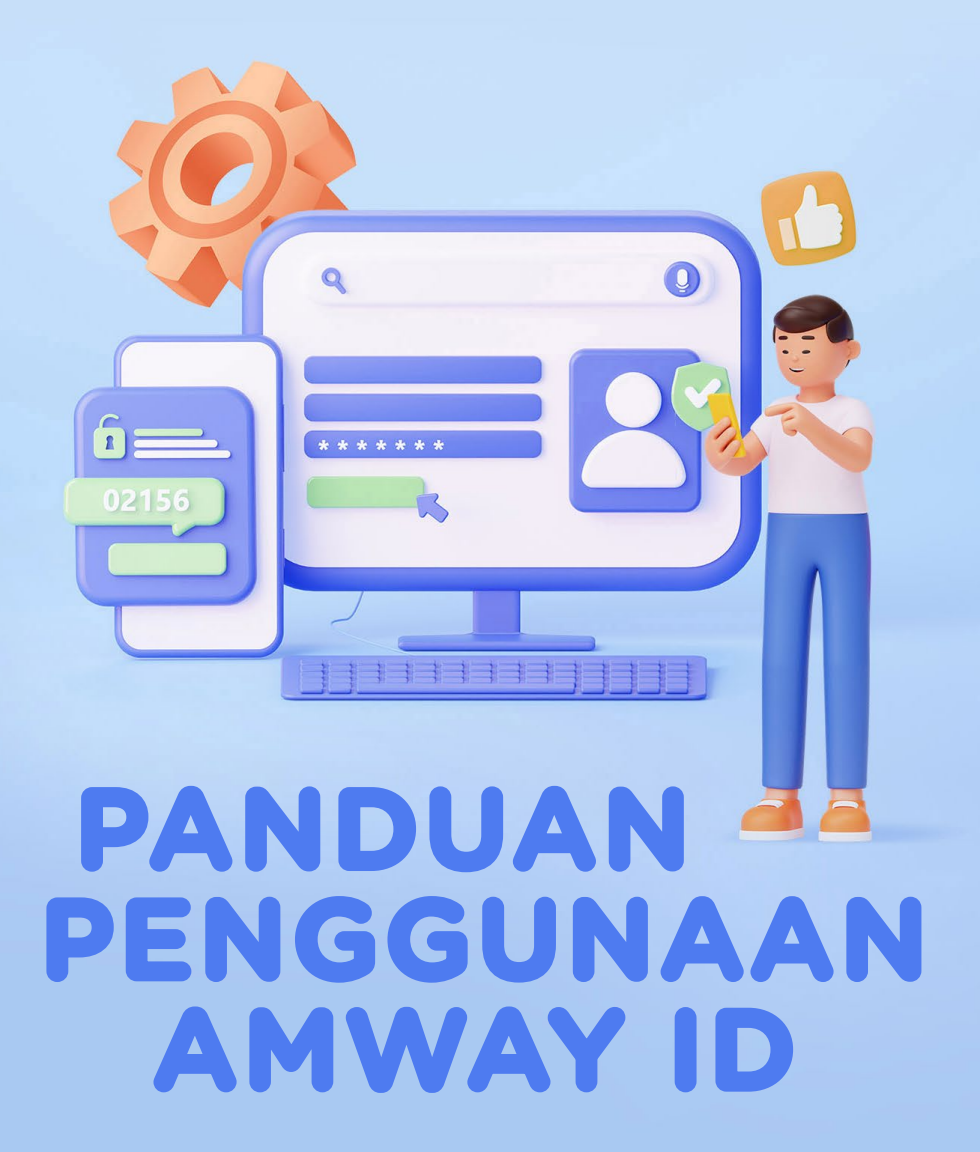

Dengan panduan ini,
ABO akan lebih mudah
menjalankan bisnisnya.

### CARA MEMBUAT AMWAY ID

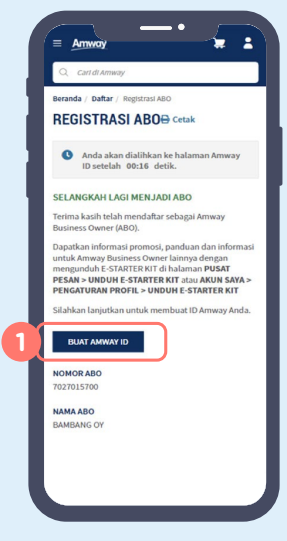

 Setelah selesai registrasi diwajibkan untuk membuat Amway ID.

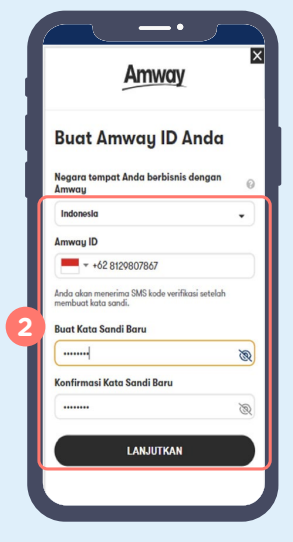

- Negara tempat berbisnis dengan Amway akan otomatis muncul: Indonesia.
  - Masukkan nomor ponsel yang aktif pada kolom Amway ID.
  - Buat kata sandi baru
  - Konfirmasi kata sandi baru lalu klik **LANJUTKAN**.

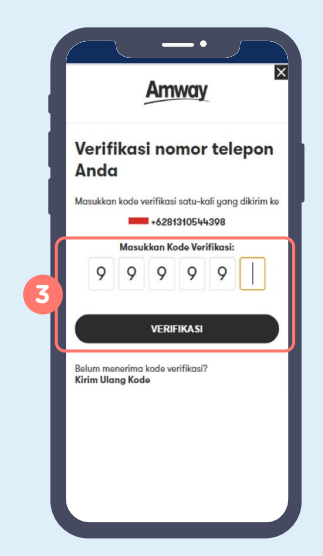

 Akan diminta kode verifikasi, lalu klik VERIFIKASI.

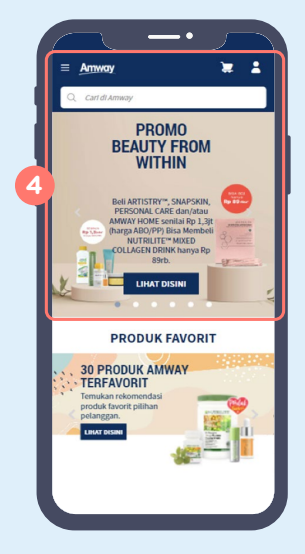

**4.** Silakan *login* menggunakan Amway ID untuk mulai berbelanja!

Setelah verifikasi, akan langsung masuk ke dalam menu utama *website* www.amway.id dan bisa *login* menggunakan nomor ponsel.

## CARA LOGIN MENGGUNAKAN AMWAY ID

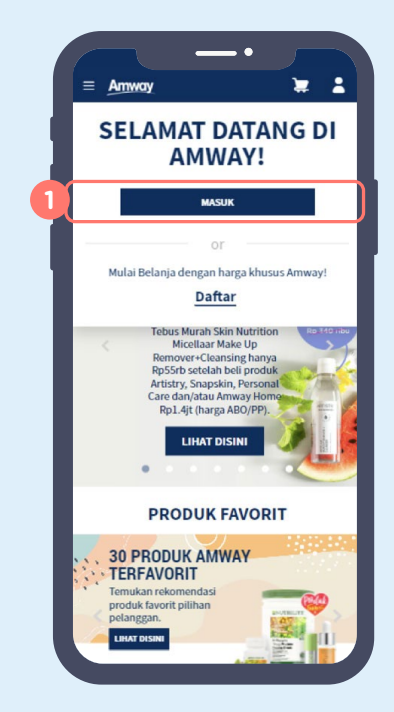

 Setelah klik ikon profil, pilih menu
MASUK untuk *login*.

|  | Amway                                                                            |
|--|----------------------------------------------------------------------------------|
|  | Login                                                                            |
|  | Email atau Telepon Nomor ABO                                                     |
|  | Amway ID                                                                         |
|  | Kata Sandi<br>Kata Sandi 💿                                                       |
|  | Login                                                                            |
|  | Lupa Kata Sandi                                                                  |
|  | Tidak punya Amway ID? <b>Buat Amway ID</b>                                       |
|  | Privasi & Keamanan   Ketentuan Penggunaan  <br>Indonesia (ID) ~                  |
|  | Indonesla (ID) ▼<br>Hak cipta ©2023 Amway, Hak Cipta Dilindungi<br>Undana-Undana |

2. Masukkan Amway ID dan kata sandi, lalu klik **LOGIN**.

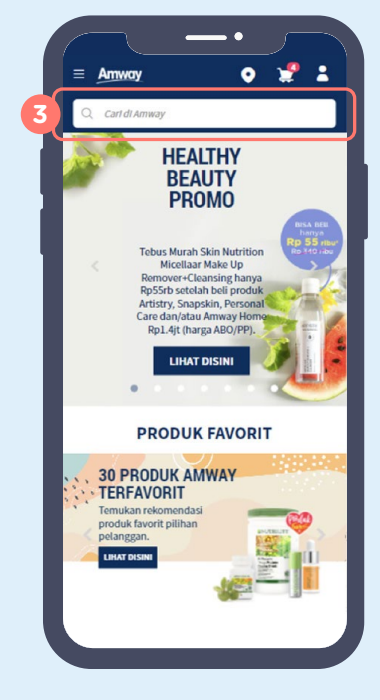

**3.** Berhasil *login* dengan Amway ID, selamat berbelanja!

## LUPA KATA SANDI AMWAY ID

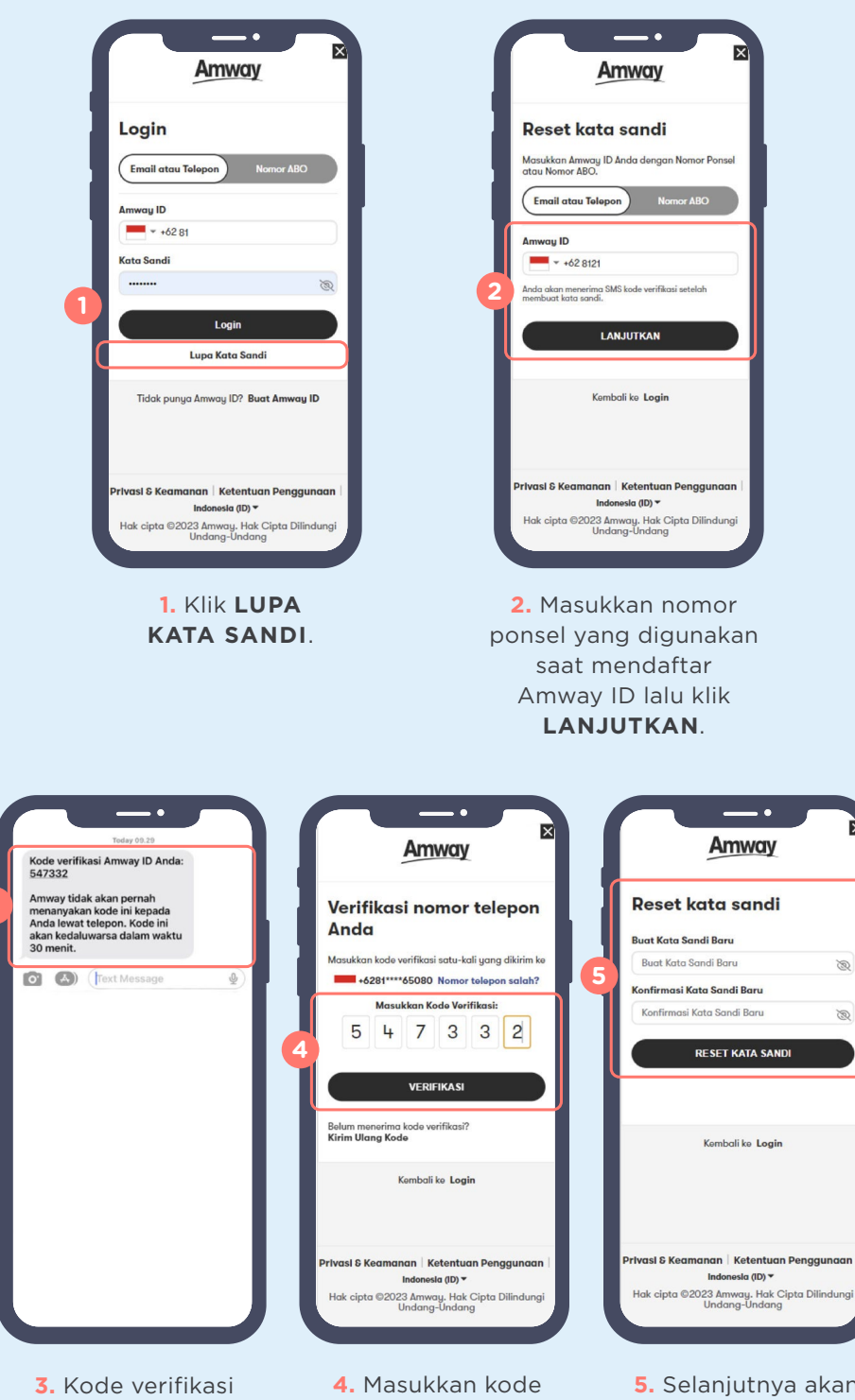

Amway ID dikirim melalui SMS.  Masukkan kode verifikasi yang sudah diterima melalui SMS lalu klik VERIFIKASI.  Selanjutnya akan tampil halaman reset kata sandi dan silakan masukkan kata sandi yang baru.

# CARA MENGUBAH AMWAY ID

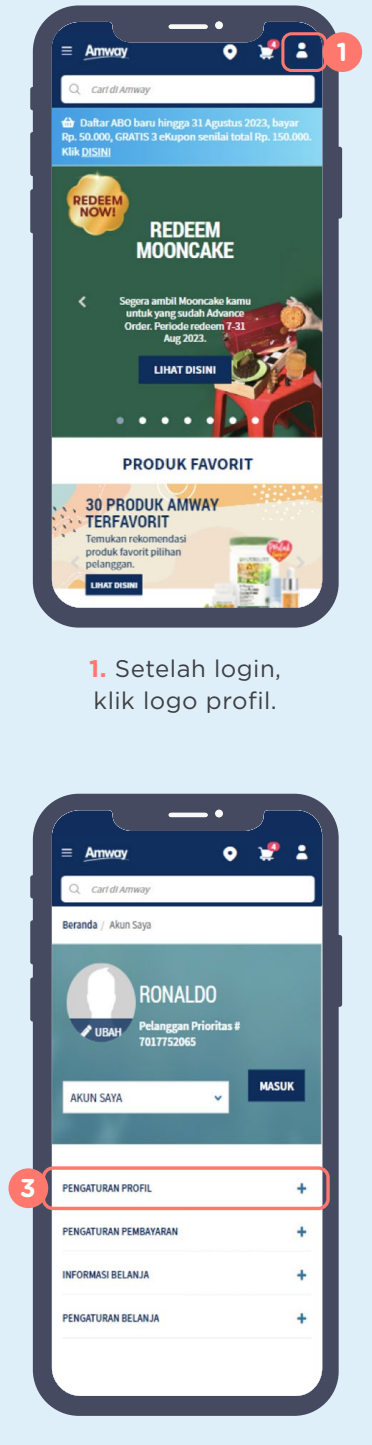

3. Klik PENGATURAN PROFIL.

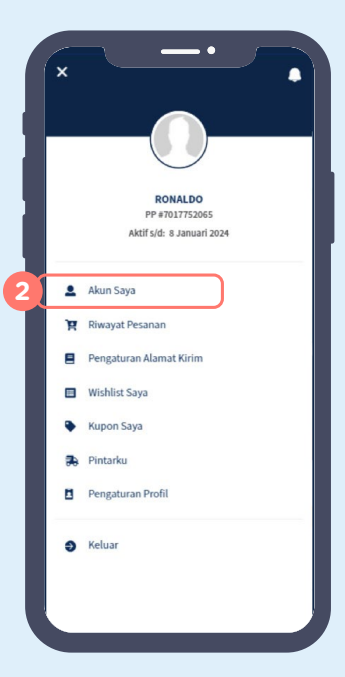

1. Lalu pilih AKUN SAYA.

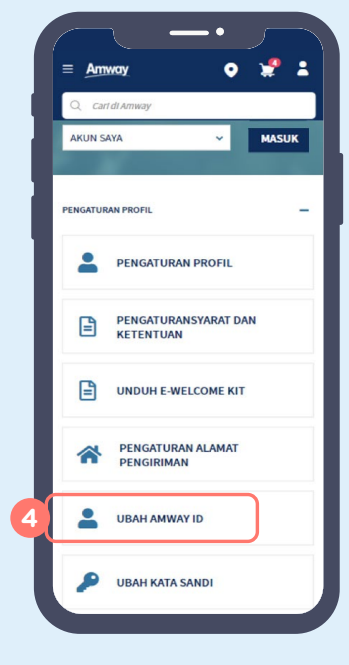

4. Lalu pilih UBAH AMWAY ID.

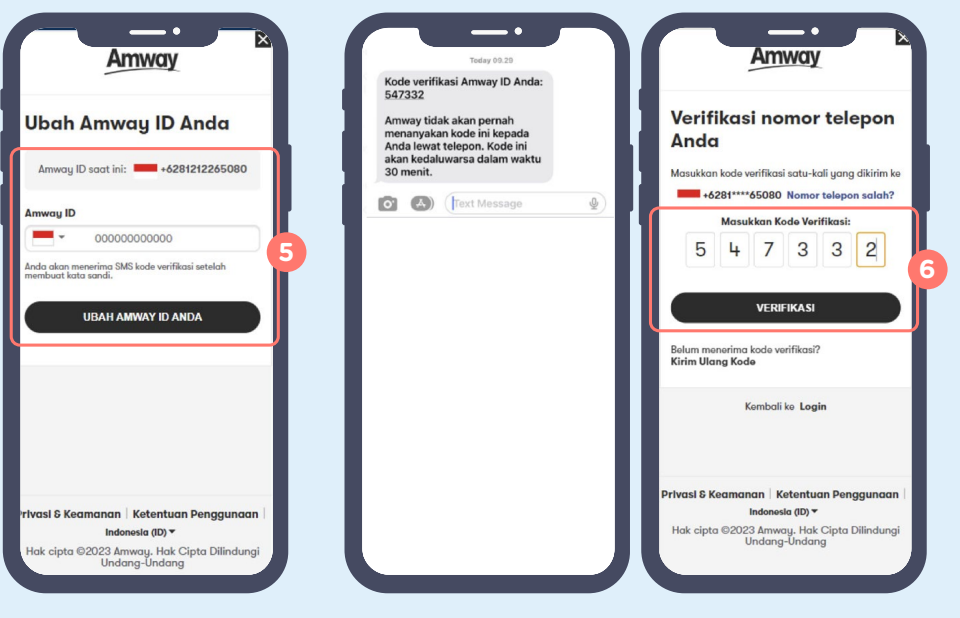

 Masukkan Amway ID baru yang diinginkan lalu klik UBAH AMWAY ID.  Masukkan kode verifikasi yang sudah dikirim melalui SMS lalu klik VERIFIKASI.

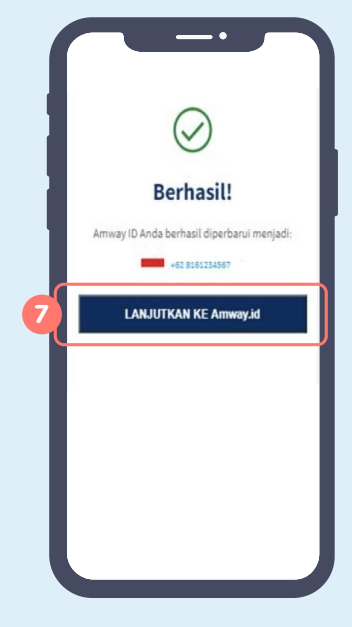

7. Amway ID berhasil diperbarui. Silahkan klik LANJUTKAN KE Amway.id

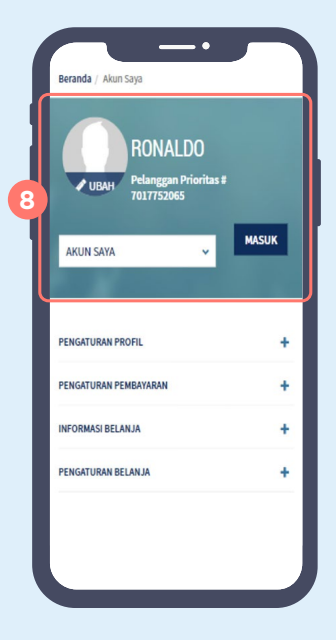

 Otomatis akan login sudah dengan menggunakan Amway ID terbaru.

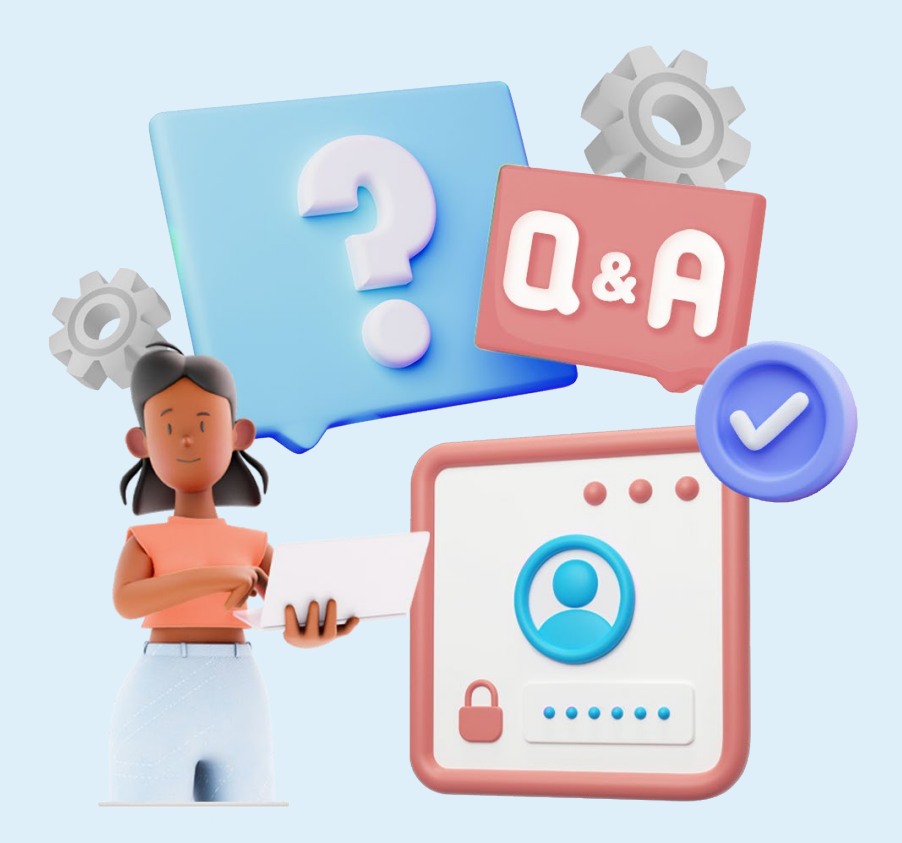

Beberapa pertanyaan ini sering ditanyakan saat membahas pembuatan Amway ID. Simak penjelasannya.

### Apakah pembuatan Amway ID bisa diwakilkan?

**Tidak bisa**. Pembuatan Amway ID harus dilakukan oleh ABO/Pelanggan Prioritas yang bersangkutan, karena sistem hanya akan mengirimkan OTP ke nomor handphone yang terdaftar pada saat registrasi.

### Bagaimana kalau tidak ingin membuat Amway ID?

Jika belum membuat Amway ID maka **belum bisa melakukan pemesanan produk Amway**.

Bagaimana jika tidak menerima kode verifikasi ketika proses membuat Amway ID ?

Pastikan nomor handphone sudah sesuai dengan nomor yang dicantumkan saat pendaftaran. Jika tidak berhasil, silakan menghubungi *customer care* Amway.